## Uslovi koje je potrebno ispuniti da bi kamera radila

Da biste uspešno povezali kameru, potrebno je da ispunjavate sledeće uslove:

- Potrebno je da imate pristup internetu
- Potrebno je da imate izvor napajanja na koji ćete priključiti kameru
- PC: Potrebno je da imate računar sa pristupom internetu

**Android**: Potrebno je da na android uređaju budete konektovani na internet **Apple**: Potrebno je da na apple uređaju budete konektovani na internet

# Tehničke karakteristike

Na zadnjoj strani kamere se nalaze, s leva na desno:

Taster za reset
Ulaz za LAN mrežni kabal
Prostor za memorijsku karticu
Ulaz za USB kabal

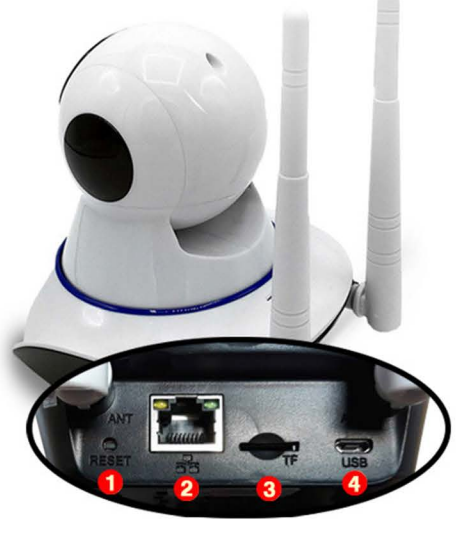

## Povezivanje kamere

U kutiji se nalazi kamera, AC adapter, zidno postolje za kameru i kesica sa šrafovima. Da biste kameru uspešno povezali neophodno je da povežete mrežni LAN kabal sa kamerom (osim ako ne povezujete bežično), kako bi kamera dobila internet. Kabal sa adapterom koji ste dobili u kutiji vam služi da povežete kameru sa strujom.

Možete kabal sa AC adapterom uključiti direktno u struju (utičnicu), ili povezati sa računarom preko USB ulaza.

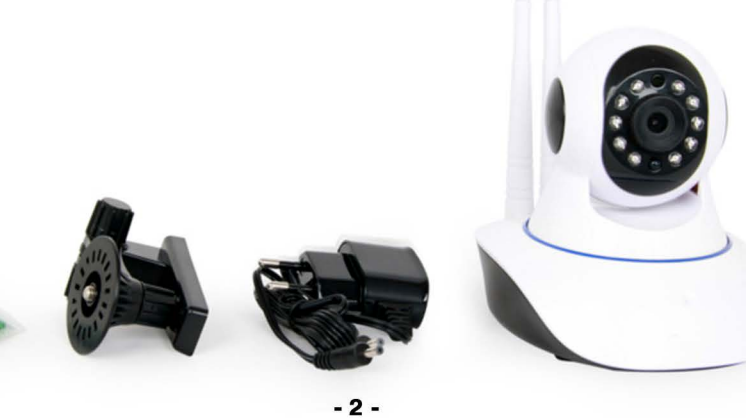

### 2) Dodavanje kamere skeniranjem QR koda

Za dodavanje kamere preko ove opcije, neophodno je da kamera bude povezna na internet preko LAN kabla, i uključena u struju.

Potrebno je da kliknete na opciju **"Scan QR code, add UID**" i skenirate QR kod na poleđini kamere. Nakon skeniranja, automatski će vam se popuniti podaci u svim poljima, kao što su: **username, UID** i **password**. Nakon toga, samo kliknete na **"Done"** u gornjem desnom uglu.

#### 3) Dodavanje kamere pomoću pretrage na mreži

Za dodavanje kamere preko ove opcije, neophodno je da kamera bude povezna na internet preko LAN kabla, i uključena u struju.

Nakon što ste povezali kameru na mrežu (preko LAN kabla), kliknite na opciju **"Search Camera from LAN"**. Ukoliko je sve uspešno povezano, kamera će se pojaviti na listi kao na slici. Odaberete ponuđenu kameru, i kliknite na **"Done"** u gornjem desnom uglu.

#### 4) Dodavanje preko bežično preko Wireless-a

Neophodno je da pre dodavanja na vašem android uređaju budete konektovani na bežičnu mrežu (wireless) i da kamera bude uključena u struju.

Kada se kamera uključi u struju, okrenuće se par puta i onda će početi da se čuje zvuk za

početak konekcije. *Nije potrebno povezivati LAN kabal.* Ukoliko ne čujete zvuk za povezivanje na kameri, isključite AC adapter i ponovo povežite.

Kliknite na opciju **"Wireless Installation"**. U delu gde piše **SSID** pojaviće se ime vaše internet mreže na koju ste konektovani. U delu **password** upišite lozinku za navedenu mrežu.

Pre nego što kliknete na **"Apply"** neophodno je pojačati zvuk na vašem android telefonu na maksimum, i postaviti telefon pored kamere. *Nemojte isključivati ili smanjivati zvučnik na telefonu.* 

Ovo je veoma bitno jer se kamera bežično spaja putem zvuka, sa zvučnim senzorom na kameri. Sačekajte da se pretraga završi i napuni do 100%. Nemojte prekidati pretragu.

-7-

Nakon završetka pretrage, odaberite kameru sa liste i kliknite na "*Done*" u u gornjem desnom uglu. Ukoliko ne uspete iz prve, ponovite sve ponovo.

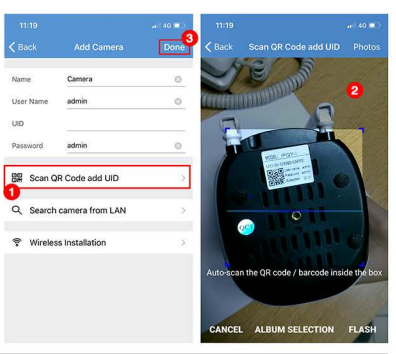

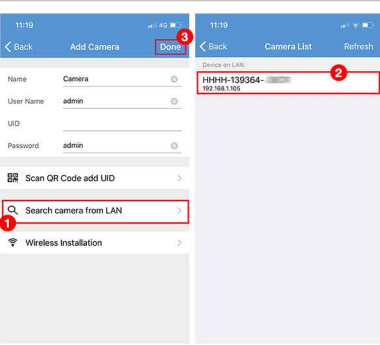

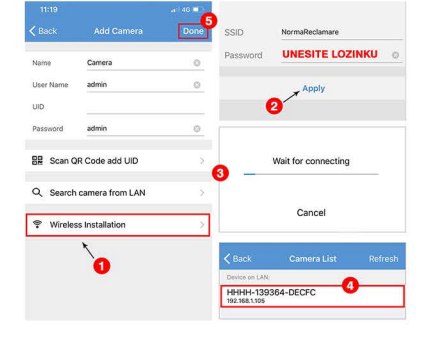